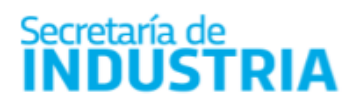

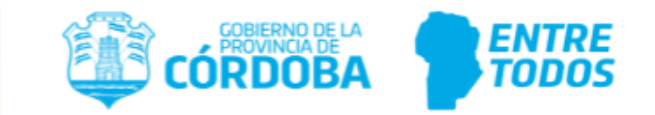

# PASOS PREVIOS

# Puede realizar consultas sobre problemas o funcionamiento de CiDi, que excedan lo explicado en esta Guía, por los siguientes medios:

- <u>-</u> <u>Línea gratuita:</u> 0800-888-1234, opción CiDi
- <u>-</u> <u>Teléfono:</u> 0351 524-3000
- <u>En forma presencial</u>, en alguno de los Centro de Atención al Ciudadano <u>https://ciudadanodigital.cba.gov.ar/cci/</u>
- <u>En el chat</u> al que se accede siguiendo el siguiente enlace: <u>https://www.cba.gov.ar/espacio-ciudadanos/espacio-ciudadano/</u>

Los trámites se realizan a través de la plataforma digital CiDi, en Multinota del Gobierno de la Provincia de Córdoba.

Hay algunas diferencias de acuerdo al tipo de persona que se trate:

## 1. PERSONAS FÍSICAS

Las empresas que realizan su actividad como personas físicas, sólo necesitan gestionar el <u>Ciudadano Digital Nivel 2</u> del Titular. Los trámites se realizan logueándose con el usuario y clave del mismo.

## 2. PERSONAS JURÍDICAS

Las personas jurídicas no poseen Ciudadano Digital. Todos los trámites en la plataforma CiDi para ellas se realizan utilizando el usuario y clave de un Representante Legal de la firma en CiDi.

Previamente, debe conocer si la información de la firma en la base de datos del Gobierno está actualizada, y quién puede ser designado Representante Legal de la Firma en CiDi. Si no lo sabe, puede consultarlo en el **teléfono 0800-888-1234, opción CiDi**.

#### Para designar Representante Legal de una Sociedad

Estando logueado en CiDi con el CUIT del Representante Legal: en el Escritorio, ir a Mis representantes y autorizados/Nuevo/Representación legal

Colocar el CUIT de la sociedad. Validar.

|   |        | Secretaría d                        | le<br>TR | AIA              |              |          |   |                  |                                                                                                    |
|---|--------|-------------------------------------|----------|------------------|--------------|----------|---|------------------|----------------------------------------------------------------------------------------------------|
|   | ≡      |                                     | 2Qu6     | estás buscando?  |              |          | ٩ | v <sup>0</sup> = | Industrial                                                                                           |
|   | ☆<br>Ⅲ | Mi escritorio<br>Servicios          |          | Mis represen     | tantes y aut | orizados |   |                  | NUEVO                                                                                                |
|   |        | Mis datos<br>Mis documentos         |          | Todo             |              | •        |   |                  | • Analysis         Nueva relación           Image: Representación legal         Representación legal |
| < | 4<br>  | Mis representantes y<br>autorizados |          | Sin representad  | 25           |          |   |                  | +ten Relación                                                                                        |
|   | 2°     | Mis representados Mis carpetas      |          | Sin representant | les          |          |   |                  | 1 Relación                                                                                           |

#### Para dar de alta el servicio E- trámite para la empresa

Estando logueado en CiDi con el CUIT del Representante Legal:

En el Escritorio, ir a Mis representantes y autorizados, y en Representaciones legales, para la empresa, hacer una nueva Relación.

|     | Mis documentos                      |          |                       |               |               |
|-----|-------------------------------------|----------|-----------------------|---------------|---------------|
| ۵   | Mis comunicaciones                  | Represen | taciones Legales      |               |               |
| 22. | Mis representantes y<br>autorizados | En En    | npresa Industrial SRL | 30-10000000-X | tett Relación |
| 2   | Mis representados                   |          |                       |               |               |
| -   |                                     |          |                       |               |               |

## En Elija en calidad de quién está creando esta nueva relación, seleccionar Tercero

| <b>☆</b><br>Ⅲ | Mi escritorio<br>Servicios                               | ← Nueva Relación                                           |
|---------------|----------------------------------------------------------|------------------------------------------------------------|
|               | Mis datos<br>Mis documentos<br>Mis comunicaciones        | Representación Servicios Confirmación                      |
| *             | Mis representantes y<br>autorizados<br>Mis representados | Elija en calidad de quién está creando esta nueva relación |
| 0             | Mis carpetas 🧿                                           | Propio Tercero                                             |
|               |                                                          | IEmpresa Industrial SRL (30-X000000X-X)                    |

Belgrano 347 - X5000JQG - Córdoba - Argentina - Tel: + 54 351 4342470 int.250 www.cba.gov.ar - secretariadeindustria@cba.gov.ar

| Secretaría de<br>INDUSTRIA               | CÓRDOBA PROVINCIA DE LA<br>CÓRDOBA PROVINCIA DE LA<br>TODOS |
|------------------------------------------|-------------------------------------------------------------|
| En <b>¿Qué deseas hacer?</b> , seleccion | ar Asignar Representación                                   |
| Solicitar Representación                 | signar Representación                                       |
| CUIL de la relació                       | Δ                                                           |
| 0                                        | Validar                                                     |
| Industrial Claudia                       |                                                             |
| ¿Se puede delegar el se                  | rvicio?                                                     |
| Delegable                                | No Delegable                                                |
|                                          |                                                             |
|                                          |                                                             |
|                                          | Siguiente                                                   |

En CUIL de la relación, indicar el CUIL del Representante Legal en CiDi, y Validar

En Se puede delegar el servicio, seleccionar No Delegable. Siguiente

En Servicio, elegir E- trámite. Confirmar

| Buscar Servicio                | ٩ | Seleccionar todos |
|--------------------------------|---|-------------------|
| Información Industrial Córdoba |   |                   |

Belgrano 347 - X5000JQG - Córdoba - Argentina - Tel: + 54 351 4342470 int.250 www.cba.gov.ar - secretariadeindustria@cba.gov.ar

| Secretaría de<br>INDUSTRIA                                                                                                    | CÓRDOBA                                      | ENTRE     |
|----------------------------------------------------------------------------------------------------|----------------------------------------------|-----------|
| Información Industrial Córdoba                                                                                                    | Servicios                                    |           |
| Anterior                                                                                                    | Confirmar                                    |           |
| <ul> <li>E Servicios</li> <li>Mis datos</li> <li>Mis datos</li> <li>Mis documentos</li> <li>Mis comunicaciones</li> <li>Mis representantes y autorizados</li> <li>Mis representados</li> <li>Mis carpetas</li> </ul> | IÉXITO!<br>Se creó correctamente la relación |           |
| 29 Mis representados<br>☐ Mis carpetas ↔<br>Anterior                                                                                                    | Se creo correctamente la relacion            | Confirmar |

En el Escritorio, ir a **Mis representantes y autorizados**, y en **Representados**, Aceptar la relación generada:

| ŵ   | Mi escritorio                       |   | Mis representantes y autorizados       |                                                                    |              |           |               | NUEVO         |
|-----|-------------------------------------|---|----------------------------------------|--------------------------------------------------------------------|--------------|-----------|---------------|---------------|
|     | Servicios                           |   | moreprese                              | indifico y datoriza                                                |              |           |               |               |
|     | Mis datos                           |   |                                        |                                                                    |              |           |               |               |
| 08  | Mis documentos                      |   | 1000                                   | •                                                                  |              |           |               |               |
| ٥   | Mis comunicaciones                  |   | Representados                          |                                                                    |              |           | Colanser Indo | Expandic toda |
| 22. | Mis representantes y<br>autorizados |   | Empresi                                | a Industrial SRI                                                   | 30-000000-X  |           |               |               |
| 29  | Mis representados                   |   | EII COUPER                             |                                                                    |              |           |               |               |
| _   |                                     | - | Autorizante                            | Servicio                                                           |              | Delegable | Estado        | Acciones      |
| 0   | Mis carpetas                        | • | Industrial<br>Claudia<br>27-20XXXXXX-X | Información Industrial Córdoba<br>Ministerio de Industria, Comerci | io y Mineria | NO        | Pederle       | i Aceptar     |
|     |                                     |   |                                        |                                                                    |              |           |               |               |
|     |                                     |   | Sin representar                        | ites                                                               |              |           | (             | Liminar       |

Belgrano 347 - X5000JQG - Córdoba - Argentina - Tel: + 54 351 4342470 int.250 www.cba.gov.ar - secretariadeindustria@cba.gov.ar

| Secretaría de                                                                                 | CÓRDOBA ENTRE                                                           |
|-----------------------------------------------------------------------------------------------|-------------------------------------------------------------------------|
| INDUSTRIA                                                                                     | TODOS                                                                   |
| Se aceptó correctamente la relación con iEmpri                                                | esa Industrial SRL. para gestionar en el siguiente ámbito:              |
| Informació                                                                                    | ón Industrial Córdoba                                                   |
| CUDADANO                                                                                      | Q 🖓 🎟 💂 Industrial                                                      |
| DIGITAL     ¿Qué estás buscando?                                                              | Claudia                                                                 |
| Mi escritorio  Servicios  Mis representantes y  Mis datos  Mis documentos  Mis comunicaciones | v autorizados                                                           |
|                                                                                               | Colapsar todo Expandir todo<br>SRL 30-0000000X-K ^                      |
| Autorizante Servicio<br>Industrial<br>Claudia Información In<br>Ministerio de la              | Delegable Estado Acciones<br>idustrial Cóndoba<br>industrial Cóndoba II |

Al finalizar, Iniciar Trámite en Multinota del Gobierno de la Provincia de Córdoba. En la Pantalla Iniciador, en Representado seleccionar el Nombre de la Empresa.-